# 無料版カスペルスキーインストール方法

※ 使用OS : Windows 使用ブラウザ : Chrome

2019/1/18

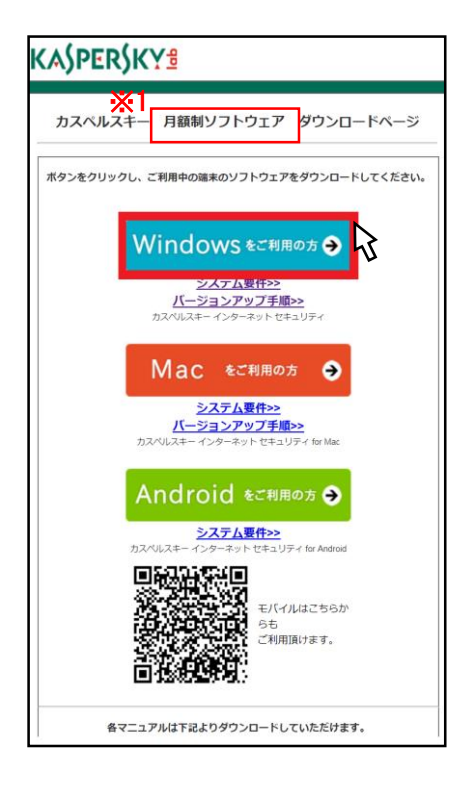

① カスペルスキーのダウンロードサイトを開きます。

ダウンロードサイトURL <u>http://www.kasperskylabs.jp/kss/</u>

また、どじょっこテレビのホームページにも

カスペルスキーダウンロードサイトが表示されます。 「Windowsをご利用の方」をクリックします。

※1 「月額制」と書いてありますが、無料です。

2

「Windowsをご利用の方」をダブルクリックする。

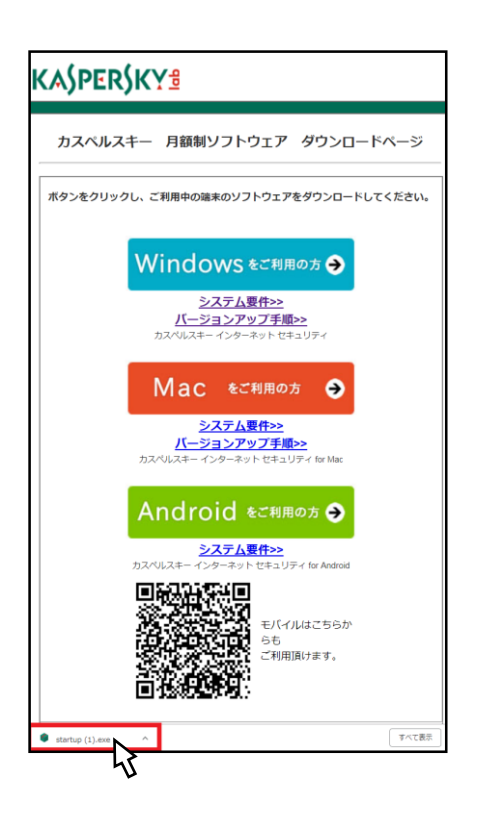

③ 画面下部に「startup(1).exe」と表示されるのでダブル クリックします。

# 3 セキュリティの警告が表示されます。 「実行」をクリックします。

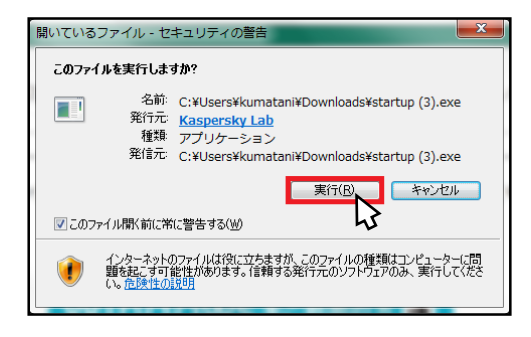

#### ④ インストールウィザードが表示されます。 「続ける」をクリックします。

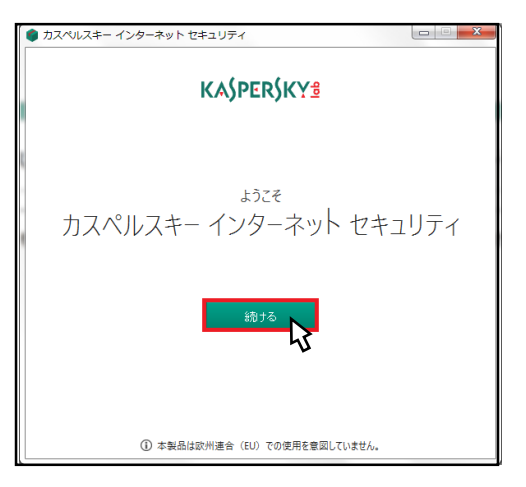

#### ⑤ 私用許諾契約書が表示されます。 ※必ずお読みください。 「同意」をクリックします。

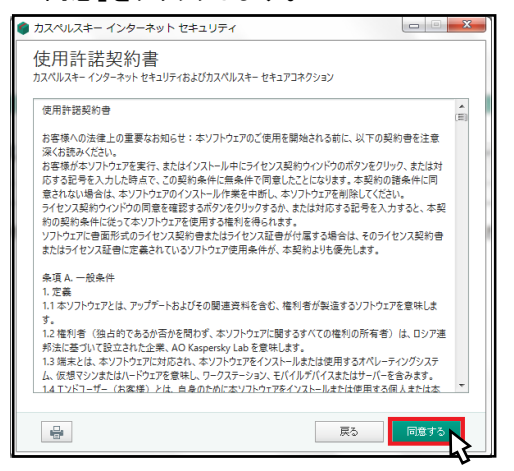

 ⑥
 [Kaspersky Security Networkに関する 声明]が表示されます。
 [同意する]をクリックします。

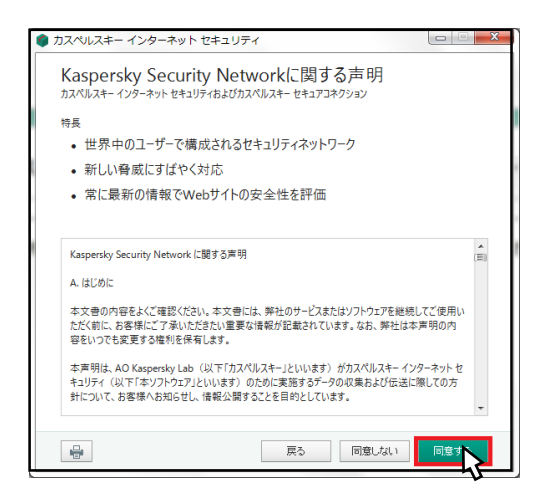

# ⑦ インストールの準備完了画面が表示されます。「インストール」をクリックします。

| カスペルスキー インターネット セキュリティ                                                                                                    | x        |
|----------------------------------------------------------------------------------------------------|----------|
| インストールの準備が整いました                                                                                                    |          |
| カスペルスキー インターネット セキュリティおよびカスペルスキー セキュアコネクションのコンボーネントをイン<br>ストールします。インストールされたコンボーネントは、オン/オフを切り替えたり、Microsoft Windowsの<br>コントロールバイネルで削除したりすることができます。 |          |
| インストールーに、音声の再生や記録が中断される場合があります。インストール中に画面が56つくこ<br>とがあります。                                                                                        |          |
|                                                                                                    |          |
|                                                                                                    |          |
|                                                                                                    |          |
| ① インストール売了後、自動的に保護が開始されます。                                                                                                    |          |
| 展るインスト                                                                                                    | <u>}</u> |

## ⑧ インストールが始まります。 完了するまでお待ちください。

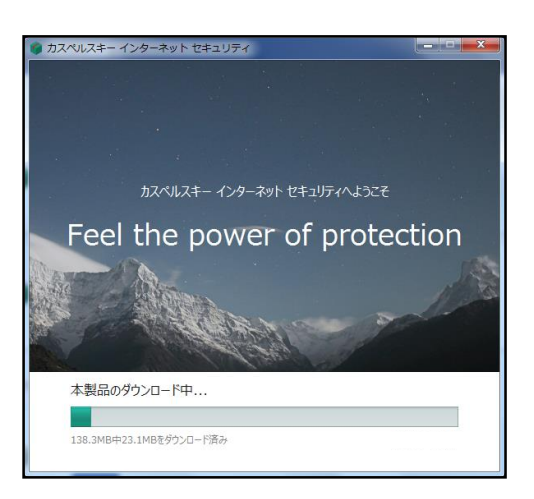

⑨
 おすすめの設定が表示されます。
 必要に応じて設定を変更し、
 「適用する」をクリックします。

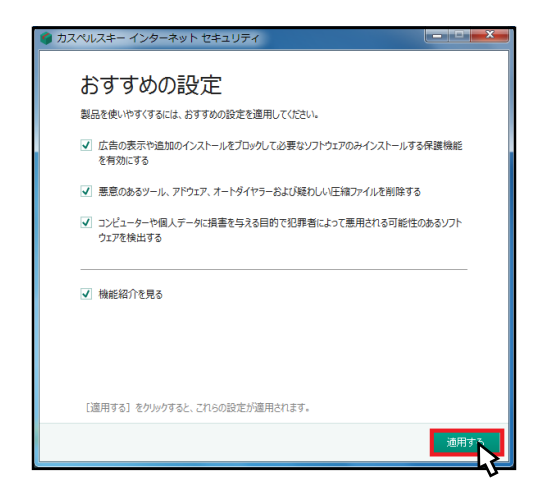

#### 10

「正常にインストールされました」と表示 されます。 「完了」をクリックします。

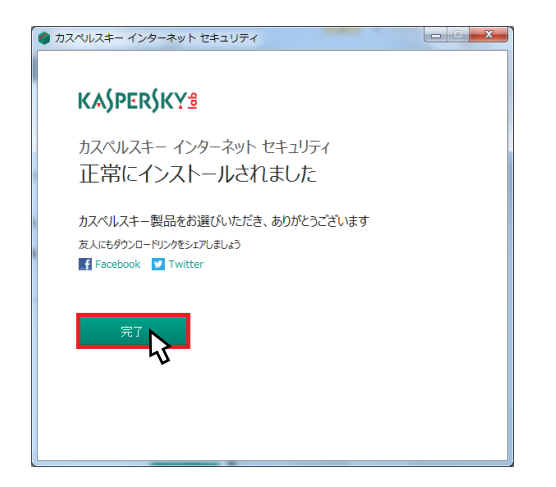

## 1

「Kasperskyの機能紹介画面」が表示されます。 「続ける」または「スキップ」をクリックし

「続ける」または「スキック」をクリックします。

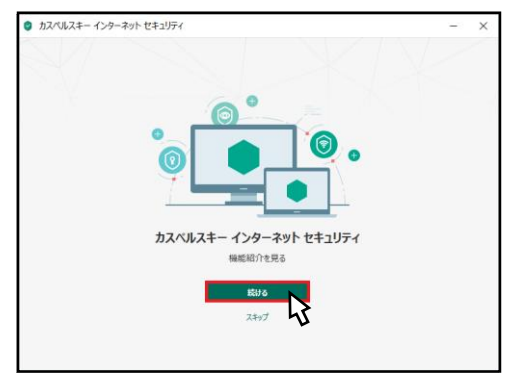

 他能紹介画面の最後のページが表示 されたら、「完了する」をクリックし ます。

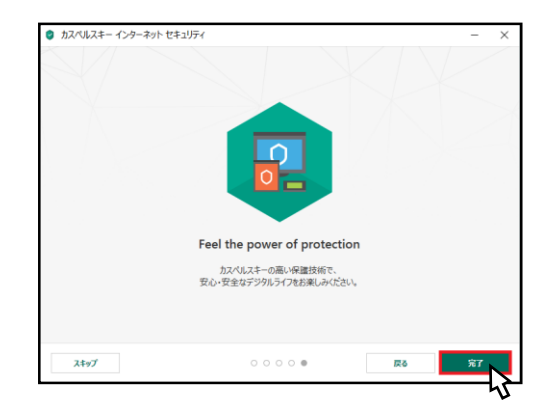

## 13

「アクティベーション画面」が開きます。 どじょっこテレビから発行された用紙を 参照し「アクティベーションコード」を入 力後、「アクティベートする」をクリックし ます。

| <ul> <li>         カスペルスキー インターネット セキュリティ</li></ul>                                  | ? –                           |
|-------------------------------------------------------------------------------------|-------------------------------|
| <b>アクティベーションユードの入力</b><br>アウティベーシロンードを形式: XXXXX XXXXXX XXXXX XXXXX XXXXX XXXXX XXXX | 5423-F全体を最初の入力スイールドに知り代けてびたい。 |
| アウティベーションコードがない場合<br>アウティバーションコードがない場合は、<br>オンティンタンプで最小してなどい。<br>ライセンスの職入           |                               |
|                                                                                     |                               |

### 1

「アクティベーションが完了しました」と 表示されるので、「完了」をクリックしま す。

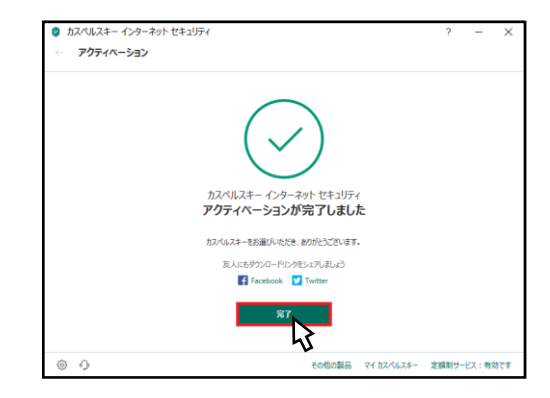

以上で設定は終了です。